# **SHOW ME HOW**

### to Request Time-Off and View Accruals **Time-Off Requests**

### **STEP1**

Log in to the Paycom app. Navigate to Time-Off Requests > Request Time-Off.

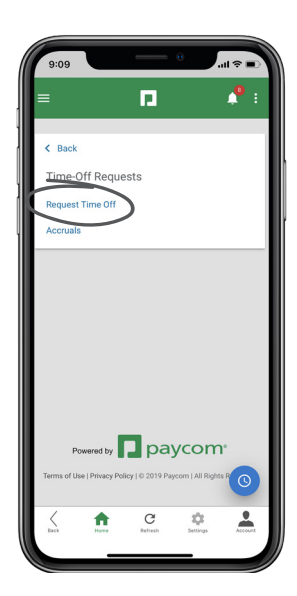

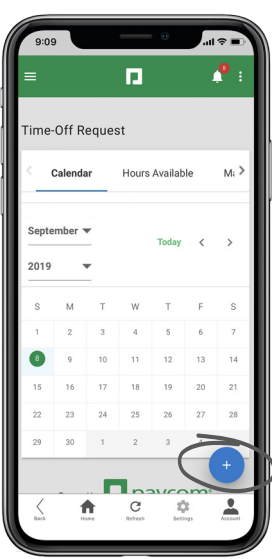

### **STEP 2**

Click the plus sign to enter the details of your time-off request.

### **STEP 3**

Ensure you select the correct type of time off (Vacation, Sick, etc.). After all details are entered, click "Add Request."

If your time-off request falls on a weekend, uncheck "Exclude Weekends,"

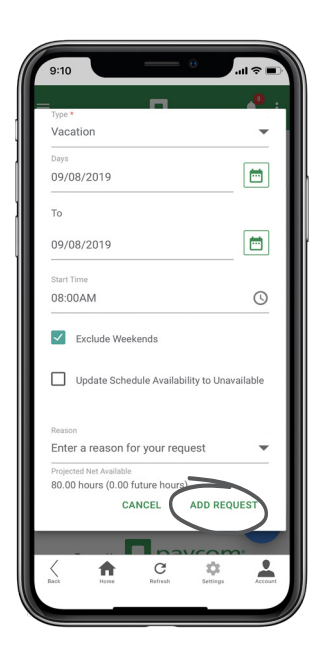

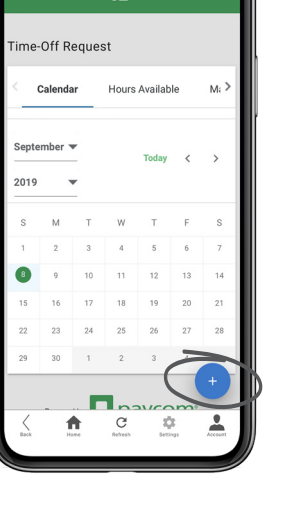

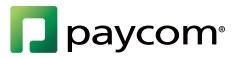

## **EMPLOYEES**

## **SHOW ME HOW**

### to Request Time-Off and View Accruals **Time-Off Requests**

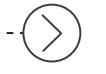

#### **STEP 4**

Click Time-Off Requests > Request Time-Off.

Then, click the Hours Available tab. Review how many hours of PTO are available in each category.

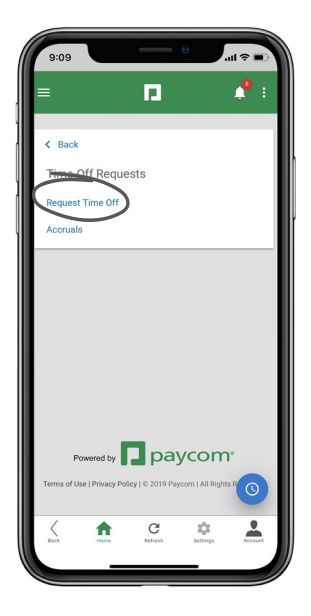

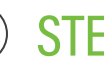

### **STEP 5**

From Time-Off Requests > Accruals, review additional details about each category. Review hours available and taken and the history of those categories as well.

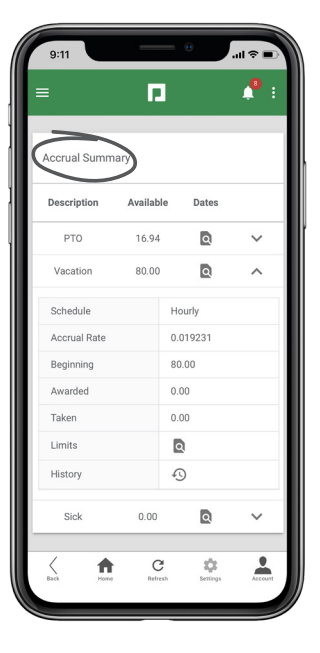

### **EMPLOYEES**

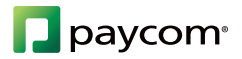